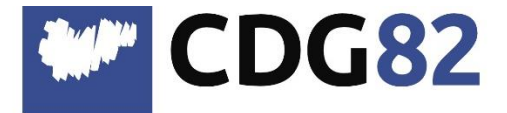

### CENTRE DEPARTEMENTAL DE GESTION de la Fonction Publique Territoriale

## Pôle Informatique Assistance Métiers et Dématérialisation

service.informatique@cdg82.fr

# Récupération des fichiers DSN pour RSU Berger-Levrault

L'alimentation du RSU peut se faire de deux façons différentes :

- Soit en intégrant tous les fichiers DSN de l'année.
- Soit en intégrant un fichier RSU généré par votre logiciel de Paie.

#### I. Récupération des DSN

Dans le logiciel de Paie :

#### Bloc CYCLE DE PAIE > Onglet TRANSFERT > Option DECLARATION SOCIALE NOMINATIVE

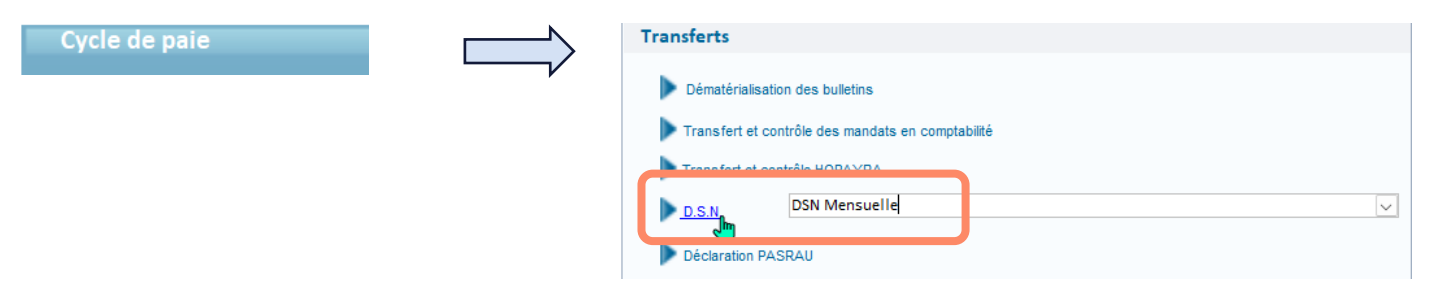

Sélectionner votre collectivité dans le menu déroulant et cliquer sur créer.

| Accueil DSN Mensuelle × |                             |                        |                            |                         | (O Quitter |
|-------------------------|-----------------------------|------------------------|----------------------------|-------------------------|------------|
|                         | _ 1                         |                        |                            | Transmettre 4           | 1 🛞 🔞      |
| - Sélection             |                             |                        |                            |                         | 2          |
| Collectivité MAIRIE DE  | Vpe Mois de                 | 2 paie                 |                            |                         |            |
|                         |                             |                        |                            |                         |            |
|                         |                             | イケ                     |                            |                         |            |
|                         |                             |                        |                            |                         |            |
| DSN Mensuelle           |                             |                        |                            |                         |            |
| Type déclaration        |                             |                        |                            |                         |            |
| Type déclaration Norma  | le                          | <u>√</u>               |                            |                         |            |
| Sélection établissement |                             |                        |                            |                         |            |
|                         | Commune de l                |                        |                            |                         |            |
|                         | Commune de :                |                        |                            |                         |            |
|                         |                             |                        |                            |                         |            |
|                         |                             |                        |                            |                         |            |
|                         |                             |                        |                            |                         |            |
|                         |                             |                        |                            |                         |            |
|                         |                             |                        |                            |                         |            |
|                         |                             |                        |                            |                         |            |
|                         |                             |                        |                            |                         |            |
| Déclaration             |                             | Dens for disultant     |                            |                         |            |
| Etablissement émetteur  | Commune de                  | Uonnees d autnent      | incation a net-entreprises |                         |            |
| Fraction                |                             | SIRET 21               | )11                        |                         |            |
| Envoi                   | ⊖Test O Réel                | Nom MAIRI              | DE! Prénom                 | MAIRIE                  |            |
| Chemin de génération    | C:\Users\c\Documents\Mes éc | hanges Berger-Levrault | Répertoire par             | défaut                  |            |
| Préparer                | Honoraires                  | Cotis. établissement   | Générer                    | Annuler et remplacer    |            |
|                         |                             |                        |                            | *                       |            |
| Nic                     | ster le chemin de           |                        |                            |                         |            |
| INC                     |                             |                        |                            | Cliquer sur Générer si  | vous       |
| gé                      | neration                    |                        |                            | ne retrouvez nas la DSI | N          |
|                         |                             |                        |                            | ne retrouvez pus la DSI | •          |

CDG82 – Récupération des fichiers DSN pour RSU - Berger-Levrault – 10/06/2024

### II. Génération du fichier RSU

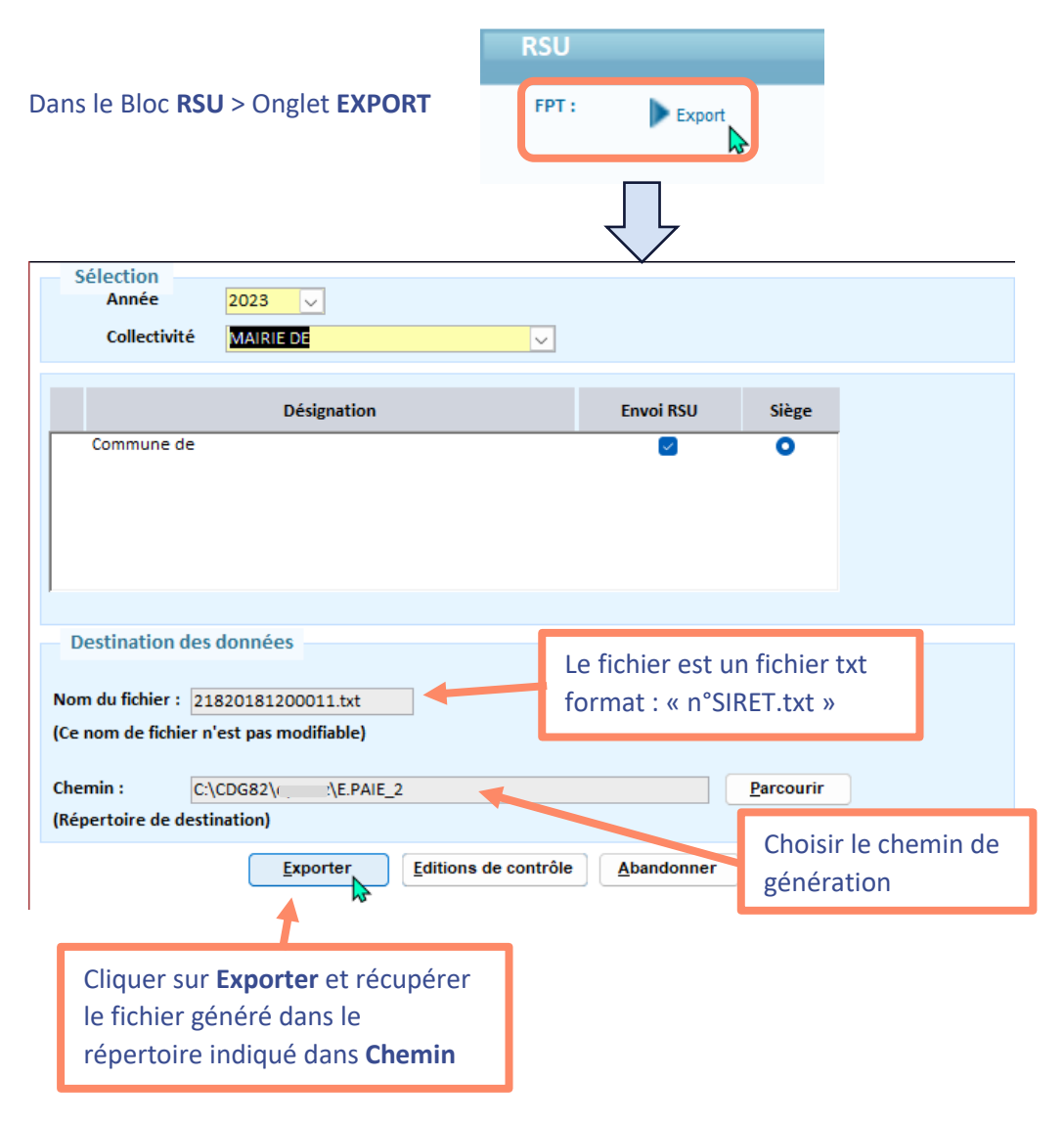

Suivant la méthode choisie, vous aurez 12 fichiers ou un seul fichier à intégrer sur la plateforme du RSU.